## ANERKENNUNGEN in UniGrazOnline in der neuen Studienplanverwaltung SPO-Management

Leitfaden für Studierende der Geisteswissenschaftlichen Fakultät für Studien in der neuen Studienplanverwaltung SPO-Management. Informationen zum SPO-Management und Curriculum Support:

https://gewi.uni-graz.at/de/studieren/bachelorstudium/curriculum-support-spo/

## Was ist zu erfassen?

- Lehrveranstaltungen, die an einer anderen Universität oder Bildungseinrichtung besucht wurden und an der KFU Graz angerechnet werden sollen.
- Lehrveranstaltungen, die nach dem alten Studienplan absolviert wurden und laut Äquivalenzliste f
  ür den neuen Studienplan anerkannt werden sollen.
- Jene Lehrveranstaltungen, die in einem anderen Studium absolviert wurden und für das gewählte Studium anerkannt werden sollen.
- Lehrveranstaltungen f
  ür die Sie einen Vorausbescheid (Erasmus und andere Mobilit
  ätsprogramme) ben
  ötigen.
- Lehrveranstaltungen f
  ür die Sie eine Vorausgenehmigung (ohne Mobilit
  ätsprogramm) ben
  ötigen.

## Warum soll erfasst werden?

- Damit Ihre abgelegten Pr
  üfungen anerkannt und f
  ür das Einreichen der Studienabschnitte bzw. Studien verwendet werden k
  önnen.
- Weil nur anerkannte Pr
  üfungen am Studienerfolgsnachweis "Transcript of Records" angezeigt werden.

## Wie soll erfasst werden?

Die Erfassung erfolgt über das Informationssystem UniGrazOnline. Dazu benötigen Sie Benutzername und Kennwort (= Email-Account Daten der KFU). Sollten Sie diese nicht haben, wenden Sie sich an die Studien- und Prüfungsabteilung. <u>studienabteilung@uni-graz.at</u>

## Ablauf: Erfassung von Anerkennungen im UniGrazOnline http://online.uni-graz.at/

Bevor Sie mit dem Vorgang beginnen, achten Sie darauf, dass Ihr Popupblocker **deaktiviert** ist.

- 1. Anmeldung im System
- 2. Nach erfolgter Anmeldung öffnen Sie die Applikation "Meine Anerkennungen/Leistungsnachträge":

| Alle<br>Applikationen                         |   |
|-----------------------------------------------|---|
| T Anerk                                       | × |
| Meine Anerkennungen / Leis-<br>tungsnachträge |   |

|                                                                                                    | NI GR.                                                                                |                        | ) N L I N                        | <mark>Anerke</mark><br>Е | nnung              | ]                            |            |       |
|----------------------------------------------------------------------------------------------------|---------------------------------------------------------------------------------------|------------------------|----------------------------------|--------------------------|--------------------|------------------------------|------------|-------|
| Anerko<br>Sokrate                                                                                                    | ennungen<br>es, Aristides;                                                            | / Leistu<br>Dr.phil, B | <b>ngsnachtr</b><br>BAK Bakk.rei | <b>äge /</b>             | Sokrat<br>c. BA (0 | <b>tes Aris</b><br>)99999999 | tides<br>) |       |
| Gehe zu                                                                                                    | •                                                                                     | Aktio                  | onen 🔺                           | 1/                       | /                  |                              |            |       |
| Anerkennungei                                                                                                    | n                                                                                     | Neue Ar                | nerkennun                        | g 🖌                      |                    |                              |            |       |
| Anerkennungst                                                                                                    | сур                                                                                   | Neue Le                | eistung                          |                          |                    |                              |            |       |
| Individuelles Dip                                                                                                    | olomstudiun,,                                                                         | Geschiente             | c [002002)                       | _                        |                    |                              |            |       |
| Allgemeine Ar                                                                                                    | nerkennung                                                                            |                        |                                  |                          |                    |                              |            |       |
|                                                                                                    |                                                                                       |                        |                                  | n.pmi, BA                | K Bakk.re          | er.soc.oec. E                | A          |       |
| Auswahl ( Parameter                                                                                                    | ·) 	 Abbre                                                                            | chen/Schließe          | en                               | n.pmi, BA                | K Bakk.re          | er.soc.oec. E                | A          |       |
| Auswahl ( Parameter                                                                                                    | ) ▼ Abbre                                                                             | spo Bachelorst         | en                               | chte und Alt             | ertumskung         | er.soc.oec. E                | :A         |       |
| Auswahl ( Parameter<br>Allgemein<br>→ Studium<br>→ Anerkennungstyp                                                                                     | UB 033 607 17W_                                                                       | SPO Bachelorst         | en<br>tudium; Alte Geschi        | chte und Alt             | ertumskund         | er.soc.oec. E                | :A         | v     |
| Allgemein<br>Allgemein<br>Anerkennungstyp<br>Geschäftszahl                                                                                             | UB 033 607 17W_<br>Allgemeine Anerke                                                  | SPO Bachelorst         | en<br>tudium; Alte Geschi        | chte und Alt             | ertumskund         | er.soc.oec. E                | A          | <br>Y |
| Auswahl ( Parameter<br>Allgemein                                                                                                    | UB 033 607 17W_<br>Allgemeine Anerke                                                  | SPO Bachelorst         | en<br>tudium; Alte Geschi        | chte und Alt             | ertumskund         | er.soc.oec. E                | A          | ×     |
| Allgemein<br>Allgemein<br>Anerkennungstyp<br>Geschäftszahl<br>Dekanatszahl<br>Anmerkung                                                                | <ul> <li>Abbre</li> <li>UB 033 607 17W</li> <li>Allgemeine Anerke</li> <li></li></ul> | SPO Bachelorst         | en<br>tudium; Alte Geschi        | chte und Alt             | ertumskund         | er.soc.oec. E                |            | Y     |
| Auswahl ( Parameter<br>Allgemein<br>Anerkennungstyp<br>Geschäftszahl<br>Dekanatszahl<br>Anmerkung<br>Bildungseinrichtung                               | UB 033 607 17W_<br>Allgemeine Anerke                                                  | SPO Bachelorst         | en<br>tudium; Alte Geschi        | chte und Alt             | ertumskund         | er.soc.oec. E                |            | Y     |
| Auswahl ( Parameter<br>Allgemein<br>Anerkennungstyp<br>Geschäftszahl<br>Dekanatszahl<br>Anmerkung<br>Bildungseinrichtung<br>Datum                      | DB 033 607 17W_<br>Allgemeine Anerke<br>Bitte wählen                                  | SPO Bachelorst         | en<br>tudium; Alte Geschi        | chte und Alt             | ertumskunc         | er.soc.oec. E                |            |       |
| Auswahl ( Parameter<br>Allgemein<br>Anerkennungstyp<br>Geschäftszahl<br>Dekanatszahl<br>Anmerkung<br>Bildungseinrichtung<br>Datum<br>Anerkennungsdatum | Abbre UB 033 607 17W_ Allgemeine Anerke Bitte wählen                                  | SPO Bachelorst         | en<br>tudium; Alte Geschi        | chte und Alt             | ertumskund         | er.soc.oec. E                |            |       |

**Studium**: Falls Sie mehrere Studien inskribiert haben, wählen Sie hier das Studium für das Sie die Lehrveranstaltung(en) anerkennen möchten.

Wählen Sie den richtigen Anerkennungstyp:

Allgemeine Anerkennung

Für Prüfungen, die an einer in- oder ausländischen Bildungseinrichtung abgelegt wurden (auch für freie Wahlfächer).

Allgemeine Anerkennung (Sonstiges: Gutschrift It. Studienplan etc.)

Für "Sonderfälle", bitte erkundigen Sie sich am Dekanat, ob Sie diesen Typ verwenden dürfen.

Vorausbescheid (vor Auslandsaufenthalt)

Für Vorausanerkennung eines Auslandsstudiums im Rahmen eines Programmes. *Bescheid (Auslandsaufenthalte)* 

Für Anerkennung nach einem Auslandsstudium im Rahmen eines Programmes.

Vorausgenehmigung

Für die Vorausgenehmigung der Ablegung von Prüfungen an einer anderen Bildungseinrichtung.

Die Felder für **Geschäftszahl**, **Dekanatszahl** und **Anmerkung** können Sie ignorieren. Bitte das **Anerkennungsdatum** unbedingt eingeben! Es muss das aktuelle Datum erfasst werden.

**Bildungseinrichtung**: Auswahl der Einrichtung an der die anzuerkennenden Prüfungen abgelegt wurden. Falls Sie die von Ihnen gewünschte Bildungseinrichtung nicht finden, wenden Sie sich bitte mit Ihrem Originalzeugnis an die Studienabteilung.

Danach bestätigen Sie mit **Speichern.** Sie können Ihre Angaben so lange bearbeiten, bis Sie die gesamte Eingabe mit **Alle Positionen bestätigen** bestätigen – siehe Punkt 9.

- 5. Nun erfolgt das Erfassen der anzuerkennenden Lehrveranstaltungen durch Anklicken von Auswahl (Parameter) Positionen.
- 🖀 🛛 Anerkennungsparameter erfassen / Sokrates, Aristides; Dr.phil, BAK Bakk.rer.soc.oec. BA

| Auswahl ( Parameter   | ) Abbrechen/Schließen                                                                   |
|-----------------------|-----------------------------------------------------------------------------------------|
| Allgemein<br>Solution | eter<br>nen<br>607 17W_SPO Bachelorstudium; Alte Geschichte und Altertumskunde (UG2002) |
| Anerkennungstyp       | Allgemeine Anerkennung                                                                  |
| Geschäftszahl         |                                                                                         |
| Dekanatszahl          |                                                                                         |
| Anmerkung             |                                                                                         |
| Bildungseinrichtung   | Karl-Franzens-Universität Graz                                                          |
|                       |                                                                                         |
| Datum                 |                                                                                         |
| Anerkennungsdatum     | 31.07.2020 Format: TT.MM.JJJ                                                            |
|                       | Speichern Abbrechen/Schließen                                                           |

6. Wählen Sie im Menü Aktionen **Neue Position**. Für jede Lehrveranstaltung muss eine eigene Position angelegt werden!!!

| *      | Anerkennungspositionen /<br>Allgemeine Anerkennung vom 3 | Sokrates Aristid | les                 |
|--------|----------------------------------------------------------|------------------|---------------------|
| Aus    | wahl ( Positionen ) 🔻                                    | Aktionen 🔺       | Abbrechen/Schließen |
|        |                                                          | Neue Position    |                     |
| 'um gʻ | ewählten Bescheid liegen der                             |                  | nen vor!            |

ACHTUNG: Bei kombinationspflichtigen Studien (z.B. Lehramtsstudien) müssen Sie auf alle Fälle eine eigene Anerkennung je Unterrichtsfach (Neue Anerkennung) anlegen.

# 7. a) Erfassung einer Lehrveranstaltung, die NICHT an der KFU Graz abgelegt wurde:

Hier klicken Sie auf "hinzufügen" bei anzuerkennende Veranstaltung(en) hinzufügen

| Aligemeine Anerkennung vom 31.07.2020 Abbrechen/Schließen                                                                                                    | Erbrachte externe Leistung erfassen / Sokrates, Aristides; Dr.phil, BAK Bakk.rer.soc.o     Allgemeine Anerkennung vom 31.07.2020                             |
|----------------------------------------------------------------------------------------------------|----------------------------------------------------------------------------------------------------|
| Neue Position anlegen<br>anzuerkennende Veranstaltung(en) hinzufügen                                                                                            | Kurs-Nummer<br>Bezeichnung<br>Bezeichnung (English)                                                                                                    |
| wird/werden anerkannt für Uni Graz-Veranstaltung(en) hinzufüger<br>Frei definierbare Leistung(en) (zB.:Freifach)Hinzufügen<br>Speichern und Schließen Abbrechen | Thema max. 2000 Zeichen<br>Thema (Englisch)<br>Wochenstunden<br>FCTS-Credits<br>Prüfungsdatum<br>Format: TT.MM.JIII<br>Originalnote<br>Lehrveranstaltungsart |
|                                                                                                    | Studienjahr 2019/20 V Kursdauer V Speichern und Schließen Abbrechen/Schließen                                                                                |

Füllen Sie alle gelb umrandeten Felder aus und klicken Sie anschließend auf **Speichern und Schließen**.

Bei Originalnote ist immer die Note der Bildungseinrichtung an der die Lehrveranstaltung abgelegt wurde einzutragen. Die gültige Note für die KFU Graz wird später bei der Zuordnung eingetragen (siehe Punkt 9).

## b) Erfassung einer Lehrveranstaltung, die <mark>an der KFU Graz abgelegt</mark> wurde:

Hier klicken Sie auf "hinzufügen" bei **anzuerkennende Veranstaltung(en) hinzufügen** Eine Liste Ihrer abgelegten Prüfungen erscheint. Wählen Sie die anzuerkennende Prüfung aus und fügen Sie sie durch **Anklicken des Titels** hinzu.

| Anerkennungsposition erfassen / Sokrates Aristides     Aligemeine Anerkennung vom 31.07.2020     Abbrechen/Schließen | Abbrech    | rachte Leis | RAZ UNLINE<br>stung auswählen / Sokrates Aristides<br>m |         |                  |             |            |          |
|----------------------------------------------------------------------------------------------------|------------|-------------|---------------------------------------------------------|---------|------------------|-------------|------------|----------|
| Anzuerkennende Veranstaltung(en) hinzufügen                                                                          | Studien-ID | Nr.         | Sem. Titel                                              | Art SSt | ECTS-<br>Credits | Studienjahr | Datum      | U<br>Bei |
| <ul> <li>602041 Allgemeine Psychologie (I); VU 25St W 2005/06 26.09.06</li> </ul>                                    | UB 298     | 123456      | k.A. Advanced Cognitive Psychology                      | SI 5    | 5                | 2006/07     | 02.03.2007 | H.S.     |
|                                                                                                    | UB 298     | 602.041     | 05W 🥑 für Position gewählt                              | VU 2    | 3                | 2005/06     | 26.09.2006 |          |
| wird/werden anerkannt für Uni Graz-Veranstaltung(en) hinzufügen                                                      | UB 298     | 602.911     | 06S Anwendung statistischer Verfahren am<br>Computer 🕡  | UE 2    | 3                | 2005/06     | 26.09.2006 | 8        |
| Frei definierbare Leistung(en) (zB.:Freifach)Hinzufügen                                                              | UB 066     | 602911      | k.A. Anwendung statistischer Verfahren am               | UE 2    | 3                | 2005/06     | 06.07.2017 | 8        |

8. Nun müssen Sie die **anzuerkennende Veranstaltung** einer Lehrveranstaltung der KFU Graz zuordnen.

Mit Klick auf **wird/werden anerkannt für Uni Graz-Veranstaltung(en) hinzufügen** öffnet sich wieder ein Fenster, in dem Sie nach dem Studienplanpunkt (Prüfungsknoten) mittels Baum suchen können.

#### ACHTUNG:

- K Wechseln Sie keinesfalls zur Allgemeinen Sucheingabe!!!
- Verwenden Sie f
  ür die Zuordnung keinesfalls den Link "Frei definierbare Leistung(en) hinzuf
  ügen"!!!
- Auch Anerkennungen für Freie Wahlfächer müssen zugeordnet werden!
   Falsch gestellte Anträge müssen von Ihnen erneut erfasst werden.

Dekanat der Geisteswissenschaftlichen Fakultät an der KFUG Leitfaden für die Online-Applikation **Anerkennung** in UniGrazOnline - SPO

| UNI GRAZ ONLINE                                                                             | DE |
|---------------------------------------------------------------------------------------------|----|
| Anzuerkennende Leistung auswählen / Aristides Sokrates<br>Stellung im Studienplan auswählen |    |
| Zur Allgemeinen Sucheingabe Fertig                                                          |    |
|                                                                                             |    |
| Auswählen                                                                                   |    |
| Auswählen                                                                                   |    |
| Auswählen                                                                                   |    |

|   |                                                                                                    | Jenn. | C1. |
|---|----------------------------------------------------------------------------------------------------|-------|-----|
| 1 | 🗆 📕 [2019W] Bachelorstudium Lehramt Sekundarstufe Allgemeinbildung                                                                                                    |       | 240 |
|   | 🕑 🔶 [VK] [19/ERG.GRI] ERG.GRI: Nachweis Griechischkenntnisse (ist in folgendem Fach nachzuweisen: Latein)                                                                                                    |       | 0   |
|   | VKJ [19/ERG.LAT] ERG.LAT: Nachweis Lateinkenntnisse (ist in folgenden Fächern zu erbringen: Bosnisch-<br>Kroatisch-Serbisch, Deutsch, Englisch, Französisch, Geschichte, Griechisch, Italienisch, Katholische Religion,<br>Russisch, Slowenisch, Spanisch, Burgenlandkroatisch) |       | 0   |
|   | [19/BA/STEOP] STEOP-Überblick: Anzeige der Prüfungen und des Studienfortschritts der STEOP für Fach 1<br>und 2 sowie BWG                                                                                                    |       |     |
|   | 🗉 💳 [19/BA/BWG] Bildungswissenschaftliche Grundlagen                                                                                                    |       | 40  |
|   | 🖸 💳 [FAECHER] Fächer                                                                                                    |       |     |
| 1 | 🖸 💳 [406] Unterrichtsfach Deutsch                                                                                                    |       | 95  |
| 1 | 🖻 🔶 [VK] [19/DEA] DEA: Einführung in das Fach Deutsch                                                                                                    |       | 9   |
| 0 | [VK] [19/DEA.001] DEA.001: Literatur und Kultur, VO                                                                                                    | W     | 3   |
| 0 | [VK] [19/DEA.002] DEA.002: Sprache und Kommunikation, VO/VC                                                                                                    | W     | 3   |
| 0 | [VK] [19/DEA.003] DEA.003: Lernen und Lehren im Fach Deutsch, VO/VC                                                                                                    | W     | 3   |
|   | 🖸 🔶 [VK] [19/DEB] DEB: Praktische Kompetenzen                                                                                                    |       | 5   |
|   | 🖬 📥 IVK1 [19/DEC] DEC: Literaturanalyse und Interpretation                                                                                                    |       | 9   |

Nach der Auswahl des Prüfungsknotens klicken Sie bitte auf Auswählen.

Nun öffnet sich ein neues Fenster mit einer Lehrveranstaltung bzw. dem Anerkennungsfach, die diesem Prüfungsknoten zugeordnet ist (nachfolgende Abbildung). Bitte ergänzen Sie die Eingabe mit der Beurteilung Ihrer absolvierten Lehrveranstaltung und klicken Sie auf **Hinzufügen** und anschließend auf **Schließen**. Wenn Sie einen weiteren Prüfungsknoten hinzufügen möchten, klicken Sie vor dem Schließen auf "Weitere auswählen" und wählen einen weiteren Prüfungsknoten aus.

| ≡      |                                | NI GRAZ ONLINE                                                                                              | DE      | EN |
|--------|--------------------------------|----------------------------------------------------------------------------------------------------|---------|----|
| *      | Anzuerkenne<br>Allgemeine Aner | nde Leistung hinzufügen / Sokrates, Aristides; Dr.phil, BAK Bakk.rer.soc.oec. BA<br>rkennung vom 28.08.2020 |         | ۹  |
| Soll h | inzugefügt werder              | A00.036141 DEA.001: Literatur und Kultur, VO (2SSt FA, SS 2 🔻 🧲                                             |         |    |
|        | Semeste                        | r 2019/20 S 🗸                                                                                               |         |    |
|        | Beurteilun                     | s v (                                                                                                    |         |    |
| We     | itere auswählen                | Hinzufügen S                                                                                                | chließe | en |

Bestätigen Sie die Eingabe im Fenster "Neue Position anlegen" mit **Speichern** – siehe nachfolgende Abbildung.

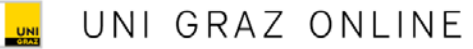

Ξ

#### Anerkennungsposition erfassen / Sokrates Aristides Q ~ Allgemeine Anerkennung vom 28.08.2020 Neue Position anlegen anzuerkennende Veranstaltung(en) hinzufügen Kurs der fremden Bildungseinrichtung Fremd-Löschen Kursdauer Beurteilung dkdkdkdk; SE 2 Wochenstunden Semester 2 Ĥ (Kursdauer: Semester) 2005/06 wird/werden anerkannt für Uni Graz-Veranstaltung(en) hinzufügen Lehrveranstaltung/Fach Uni Graz Löschen Beurteilung A00036141 DEA.001: Literatur und Kultur, VO; FA 2SSt S 2019/20 2 gut Ť $\sim$ Fach-/Modulprüfung Frei definierbare Leistung(en) (zB.:Freifach)Hinzufügen Speichern und Schließen Abbrechen

9. Überprüfen Sie die eingegebenen Daten. Wenn Sie mit dem Mauszeiger auf das graue Symbol zeigen (siehe nachfolgende Abbildung), erhalten Sie die Information, welchem Prüfungsknoten die Lehrveranstaltung zugeordnet ist.

| *                          | Anerkennungspositionen / Sokrates Aristides<br>Allgemeine Anerkennung vom 28.08.2020                |                                                                                                    |                                        |                         | ۹                              |
|----------------------------|----------------------------------------------------------------------------------------------------|----------------------------------------------------------------------------------------------------|----------------------------------------|-------------------------|--------------------------------|
| Reihenfo                   | olge                                                                                                | Uni Graz                                                                                                    | ECTS                                   | Bes                     | tätigung                       |
| Position                   | 1                                                                                                   | beuiteliung                                                                                                    | credits                                | Stud.                   | Uni Graz                       |
| dkdkdk<br>(Kurso<br>(aner) | kdk; SE 2 Wochenstunden<br>dauer: Semester) 2005/06; ( <i>30.06.2006)</i><br>kannt laut)            | 2                                                                                                    | 2                                      |                         |                                |
| wird an<br>A00036          | <b>erkannt für</b><br>5141 DEA.001: Literatur und Kultur, VO; FA 2SSt S 2019/20 Fach-/Modulprüfung; | 2                                                                                                    | 3                                      |                         |                                |
|                            |                                                                                                    | [2019W] Bachelorstudium Lehramt Sek<br>> [406] Unterrichtsfach Deutsch > [19/<br>[19/DEA.001] DEA.001: Literatur und Ku | undarstufe<br>DEA] DEA: E<br>Iltur, VO | Allgemeir<br>Einführung | nbildung > [F<br>g in das Fach |

Von Ihnen noch nicht bestätigte Positionen können jederzeit mit Klick auf Position [Anzahl] geöffnet und bearbeitet (auch gelöscht) werden. Danach bestätigen Sie Ihre Eingabe im Menü Aktionen mit **Alle Positionen bestätigen** – siehe nachfolgenden Screenshot.

## Eine Korrektur ist danach für Sie nicht mehr möglich!!

| Anerkennungspo                                                        | sitionen / Sokrates Aristide<br>nung vom 28.08.2020 | 25                            |
|-----------------------------------------------------------------------|-----------------------------------------------------|-------------------------------|
| Auswahl ( Positionen ) 🖣                                              | Aktionen 🔺                                          | Abbrechen/Schließen           |
| Reihenfolge                                                           | Neue Position                                       |                               |
| Position 1                                                            | Antrag drucken                                      |                               |
| dkdkdkdk; SE 2 Wochens<br>(Kursdauer: Semester) 2<br>(anerkannt laut) | Alle Positionen bestätigen と                        |                               |
| wird anerkannt für                                                    |                                                     |                               |
| A00036141 DEA.001: Liter                                              | atur und Kultur, VO; FA 2SSt S                      | 2019/20 Fach-/Modulprüfung; 🕡 |

10. Sobald Sie Ihre Einträge bestätigt haben, klicken Sie im Menü Aktionen auf Antrag drucken, speichern Sie die pdf-Datei und senden Sie diese per E-Mail an <u>gewi.anerkennung@uni-graz.at</u>. Bei Anerkennungen von fremden Bildungseinrichtungen schicken Sie bitte das Transcript bzw. Zeugnis mit oder bringen Sie es im Original im Dekanat vorbei.

| Auswahl ( Positionen )                                                                        | Aktionen                                                   | Abbreche                              |                                                                                                    | iu<br>Vinu                        | VIVERSIT<br>(ERSITY (                     | ÄT GRAZ                         | U                    |
|-----------------------------------------------------------------------------------------------|------------------------------------------------------------|---------------------------------------|----------------------------------------------------------------------------------------------------|-----------------------------------|-------------------------------------------|---------------------------------|----------------------|
| Reihenfolge                                                                                   | Neue Position                                              |                                       |                                                                                                    |                                   |                                           |                                 | GR                   |
| osition 1                                                                                     | Antrag drucken                                             |                                       | Herr Dr.phil<br>Sokrates, Aristides; Dr.phil, BAK Bakk.rer.soc.oec.                                                                                                    | Irgend<br>BA 9600                 | dwo-Weg 29<br>Graz                        |                                 |                      |
| 502041 Allgemeine Psych<br>(anerkannt laut)<br>vird anerkannt für<br>ENA03130UB English for A | Alle Positionen bestätigen<br>Academic Purposes; KS 2SSt V | <i>UB 298, 26.09.20</i><br>N 2019/20; | Matrikeinummer: 00999999<br>Studienkennzahl: UB 033 612<br>Studienbezeichnung: Bachelorstudium; Anglistik<br>Typ: Algemeine Anerkennung<br>Bildungseinrichtung: Karl-Franzens-Universität 0                                                  | Amerikanistik<br>Graz             |                                           |                                 |                      |
|                                                                                               |                                                            |                                       |                                                                                                    |                                   |                                           |                                 |                      |
|                                                                                               |                                                            | _                                     | Liste der beantr                                                                                                    | agten Anerk                       | ennungen                                  |                                 |                      |
|                                                                                               |                                                            | _                                     | Liste der beanti<br>Reihenfolge                                                                                                    | Uni Graz<br>Beurteilung           | sst                                       | ECTS<br>Credits                 | Fremd-<br>Beurteilun |
|                                                                                               |                                                            |                                       | Liste der beantr<br>Reihenfolge<br>Position 1<br>202041 Allgemeine Psychologie (I); VU W 2005/06 (UB<br>298, 26.09 2000)<br>10 merunnung für                                                                                                 | Uni Graz<br>Beurteilung           | sst<br>2,00                               | ECTS<br>Credits<br>3,00         | Fremd-<br>Beurteilun |
|                                                                                               |                                                            |                                       | Liste der beantr<br>Reihenfolge<br>Position 1<br>e02041 Allgemeine Psychologie (I); VU W 2005/06 (UB<br>28, 26.09.2006)<br>soll anerkannt werden für<br>ENA03130UB English for Academic Purposes; KS W<br>201922 (PF)                        | 2<br>2<br>2                       | 2,00                                      | ECTS<br>Credits<br>3,00<br>2,00 | Fremd-<br>Beurteilun |
|                                                                                               |                                                            |                                       | Liste der beantr<br>Reihenfolge<br>Position 1<br>002041 Allgemeine Psychologie (I); VU W 2005/06 (UB<br>28, 26.09 2005)<br>soll anerkannt werden für<br>ENA03130UB English för Academic Purposes: KS W<br>2019/20 (PF)<br>Genehmigt: JA NEIN | Uni Graz<br>Beurteilung<br>2<br>2 | sst         2,00           2,00         0 | ECTS<br>Credits<br>3,00<br>2,00 | Fremd-<br>Beurteilun |

Sie können auch einen Ausdruck der Anerkennungsdruckliste in den Postkasten beim Dekanat einwerfen (er wird wochentags täglich entleert).

Ansprechpersonen im GEWI-Dekanat siehe Homepage.

## **Interner Ablauf**

- Nachdem Sie den Ausdruck Ihrer Anerkennung im Dekanat eingereicht haben (per E-Mail oder Einwurf im Postkasten vor dem Dekanat), wird der Antrag kontrolliert und protokolliert und der/dem CuKo-Vorsitzenden zur Genehmigung vorgelegt.
- Nach Bearbeitung von der/dem CuKo-Vorsitzenden wird der Bescheid aus UNIGRAZonline generiert.

## Bearbeitungsdauer

• Die Bearbeitung dauert durchschnittlich 3 bis 6 Wochen. Maximale Bearbeitungsdauer: 2 Monate.

## Abholung des Bescheides

 Nachdem der Bescheid von der/dem CuKo-Vorsitzenden unterzeichnet wurde, wird Ihnen dieser per E-Mail (ausnahmslos an die von der Universität Graz zur Verfügung gestellte E-Mail-Adresse) zugestellt.